After an employee submits a preferred name change, their supervisor will receive a Workday inbox action to approve the change.

Navigate to your inbox

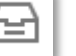

Select the Preferred Name Change Review from the list on the left.

| Inbox                |                                                                                                    |
|----------------------|----------------------------------------------------------------------------------------------------|
| Actions (10) Archive | Review   Preferred Name Change:   33 second(s) ago     For   Overall Process   Preferred Name Change:   Overall Status   In Progress   Due Date   13/03/2020      Details to Review   Person   Change To   Salutation   (empty)   Given Name *   Middle Name (empty)   Family Name *   Name Change History 9 items |
|                      | Approve Send Back Cancel                                                                                                    |

Complete a review of the name change ensuring the name requested is appropriate. If you are unsure how to respond to a request for change that you feel is not appropriate, please contact your P&C Coordinator or Business Partner for support.

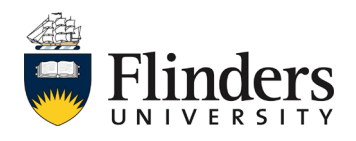

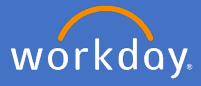

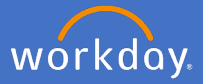

Once you have completed your review, you may *Approve* or *Send Back* the request. Note: if you choose *Cancel* you are only closing the action and nothing will occur on the request.

| Approve | Send Back | Cancel |
|---------|-----------|--------|
|         |           |        |

If your decision is to send back the request, the initiator's details will appear in the *To* field. Add the details required in the *Reason* field and click *Submit*.

| Send Back |      |                                     |    |
|-----------|------|-------------------------------------|----|
| То        | *    | search                              | ∷≡ |
|           |      | × - Revise<br>Preferred Name Change |    |
| Reaso     | on * |                                     |    |
|           |      |                                     | 11 |
|           | S    | ubmit Cancel                        |    |

If your decision is to approve, click Approve.

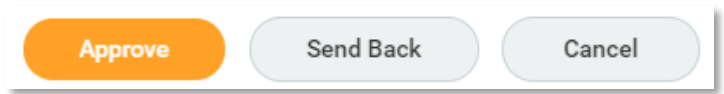

The *Success! Event approved* screen will appear and the change will take effect.

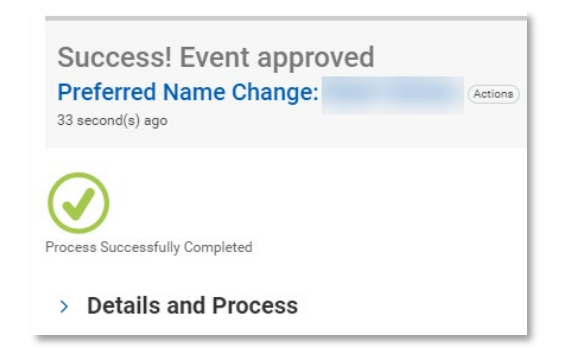

The employee will receive a notification of the change.

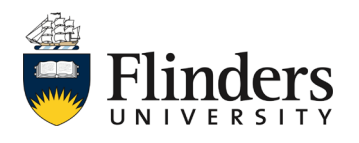